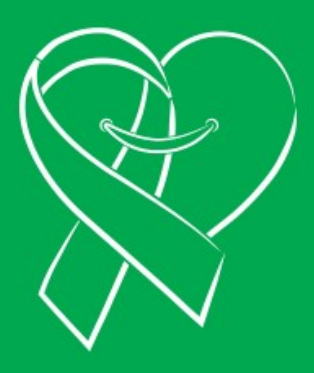

MANUAL DEL REGISTRO NACIONAL DE VOLUNTAD

**DE DONACIÓN (RENAVDO)** 

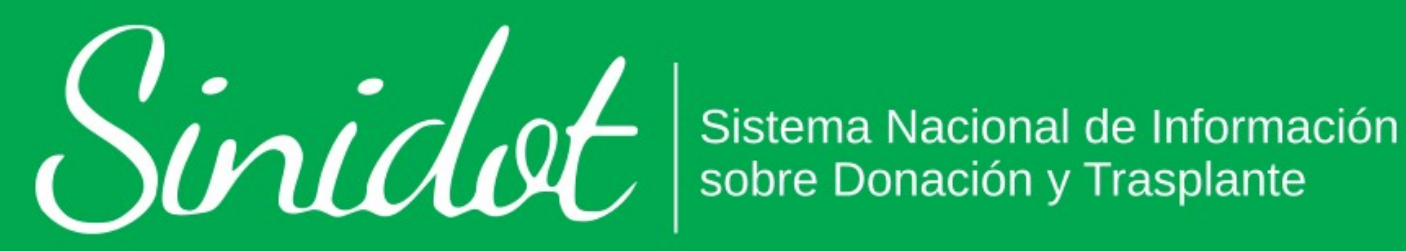

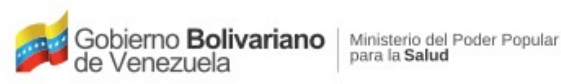

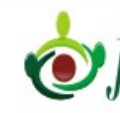

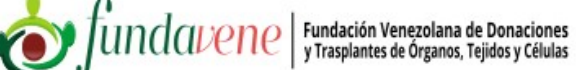

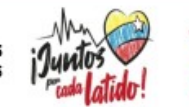

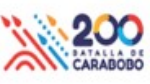

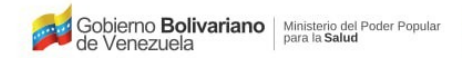

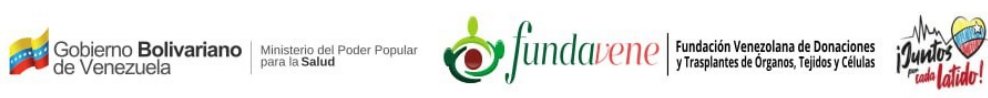

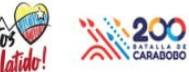

# Índice

| 1. | Perfil de usuario                                                 | 3  |
|----|-------------------------------------------------------------------|----|
| 2. | Formulario de Registro Nacional de Voluntad de Donación (RENAVDO) | 6  |
| 3. | Generación de Carnet de Donante o No Donante                      | 11 |

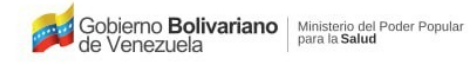

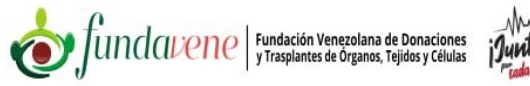

## Manual del Registro Nacional de Voluntad de Donación (RENAVDO)

#### **1. Perfil de usuario**

Una vez hayas realizado el registro en el SINIDOT e iniciado sesión, el sistema te mostrará la pantalla inicial del sistema, en la cual se muestra un mensaje de alerta "Por favor complete su perfil de usuario aquí" Ver (*Figura 1*). Si posees dudas en cuanto al registro e inicio de sesión en el sistema, consulta el **Manual de Registro de usuario e Inicio de sesión** del SINIDOT.

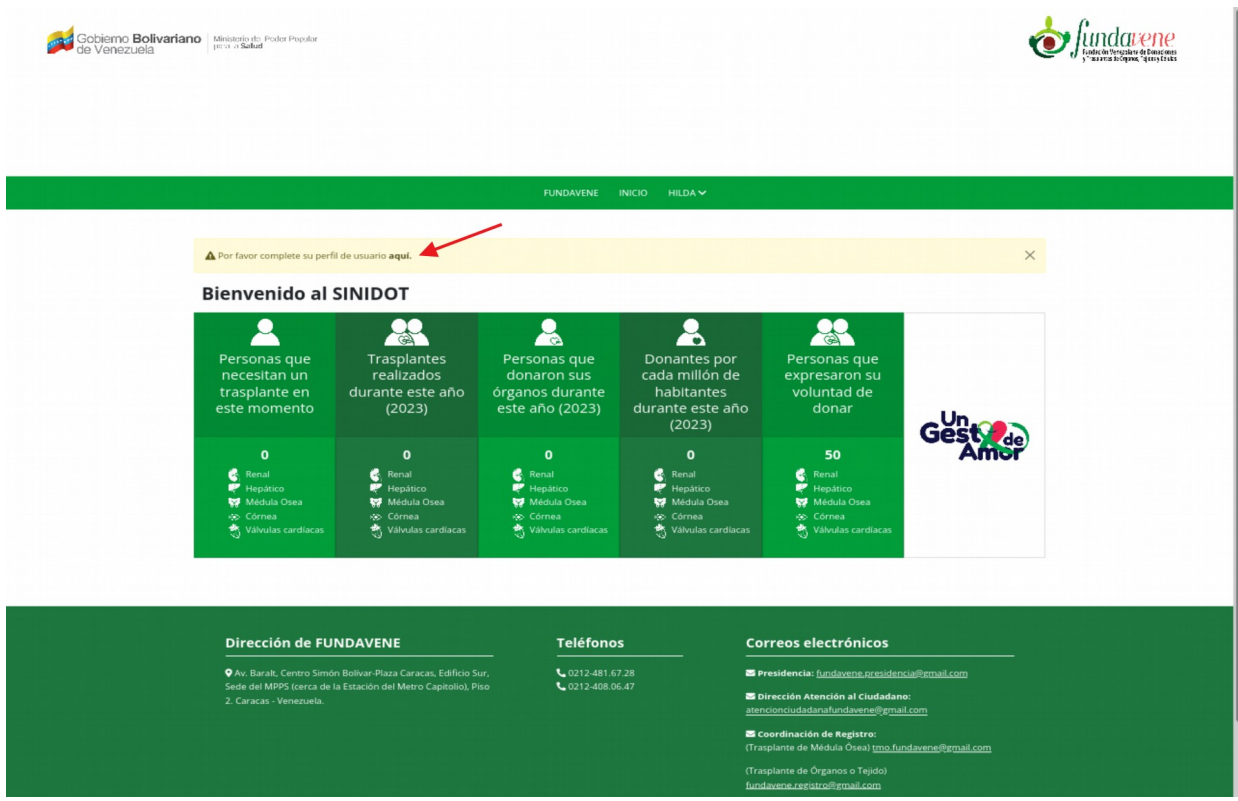

Figura 1: Pantalla inicial del sistema luego de iniciar sesión.

Al hacer click sobre el hiperenlace ubicado en la palabra "*aquí*" de la (*Figura 1*) o pulsando sobre tu nombre de usuario, seguido de la opción **PERFIL**, ver (*Figura 2*) el sistema te mostrará el formulario donde deberás completar tus datos de perfil, ver (*Figura 3*).

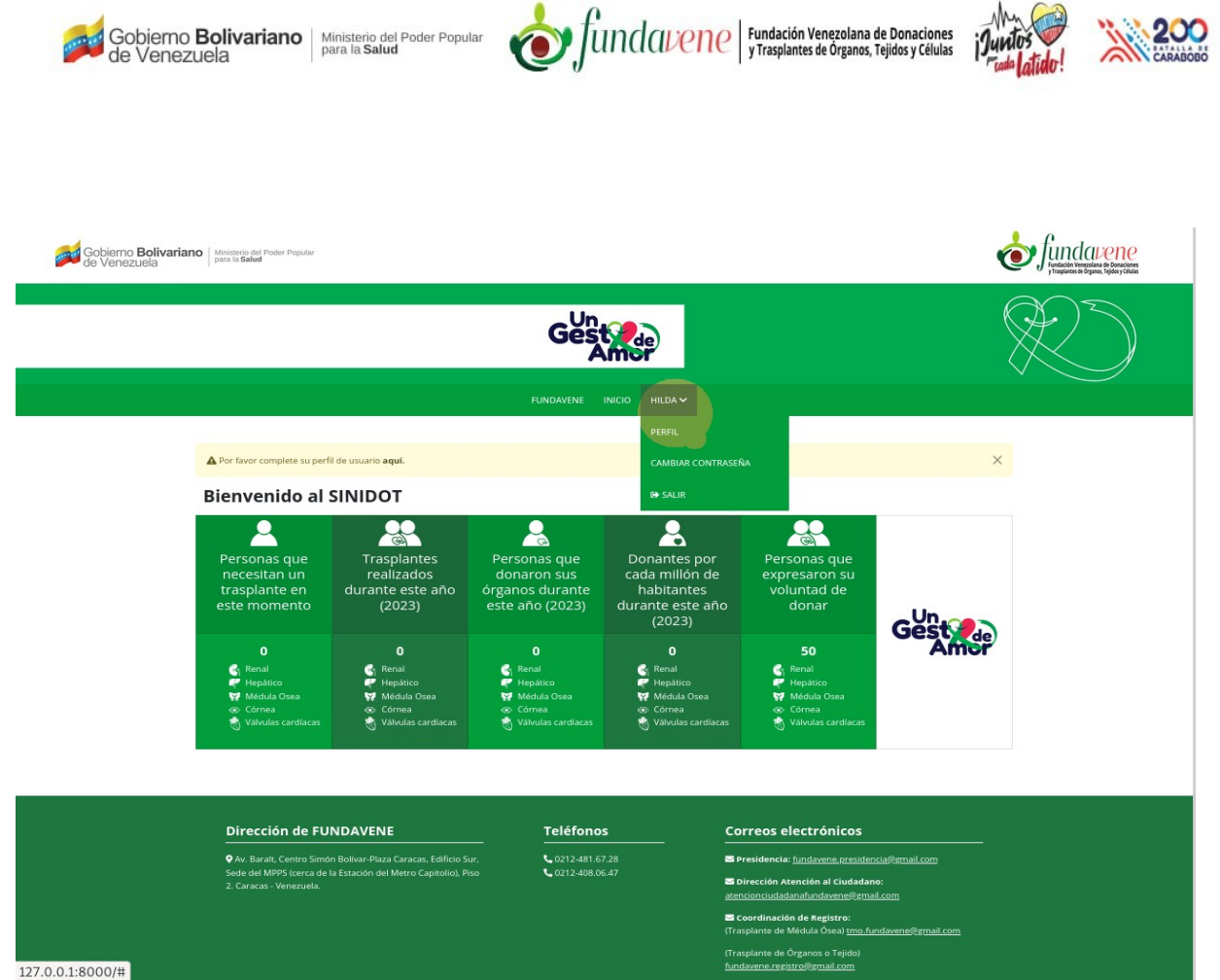

200

Figura 2: Acceso al formulario de PERFIL pulsando el nombre de usuario.

En el formulario de PERFIL podrás elegir si deseas ser Solicitante de trasplante y en caso de tener 18 años o más, se activará la sección donde tendrás la opción de manifestar la voluntad de ser Donante voluntario o No Donante, ver (Figura 3).

| Gobierno <b>Bolivariano</b><br>de Venezuela | Ministerio del Poder Popular<br>para la <b>Salud</b> | ( |
|---------------------------------------------|------------------------------------------------------|---|
|---------------------------------------------|------------------------------------------------------|---|

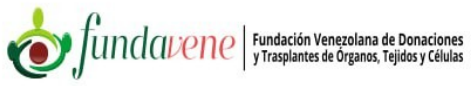

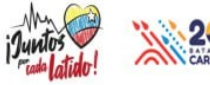

|                                                                                                    |                                          | Gest de               |                                                                |  |
|----------------------------------------------------------------------------------------------------|------------------------------------------|-----------------------|----------------------------------------------------------------|--|
|                                                                                                    |                                          |                       |                                                                |  |
|                                                                                                    |                                          |                       |                                                                |  |
| A Par favor complete su perfil de usu                                                                          | ario <b>aqui</b> .                       |                       | ×                                                              |  |
|                                                                                                    |                                          | PERFIL                |                                                                |  |
| SOLICITA TRASPLANTE                                                                                            |                                          |                       |                                                                |  |
|                                                                                                    |                                          |                       |                                                                |  |
| - Solicitante                                                                                                  |                                          |                       |                                                                |  |
| DATOS PERSONALES                                                                                               |                                          |                       |                                                                |  |
| Nombres *                                                                                                    |                                          | Apellidos *           | Cèdula de Identidad *                                          |  |
| HILDA                                                                                                    |                                          | SEGOVIA               | 13004443                                                       |  |
| Correo electrónico *                                                                                           |                                          | Nacionalidad *        | Género *                                                       |  |
| correo@gmail.com                                                                                               |                                          | Venezolano(a) 🗙 🗸     | Femenino 🗙 💙                                                   |  |
| Ocupación *                                                                                                    |                                          | Estado civil *        | Nivel académico *                                              |  |
| Analista                                                                                                    | ×V                                       | Casado(a) × V         | TSU Universitario 🛛 🗙 🦞                                        |  |
| EDAD                                                                                                    |                                          |                       |                                                                |  |
| Fecha de nacimiento *                                                                                          |                                          | Lugar de nacimiento * | Edad *                                                         |  |
| 21/01/1975                                                                                                    | 0                                        | Merida                | 48                                                             |  |
|                                                                                                    |                                          |                       | Este campo se autorreliena al ingresar la Fecha de nacimiento. |  |
| VOLUNTAD DE DONACIÓN                                                                                           | e la la la la la la la la la la la la la |                       |                                                                |  |
| O Donante O No Donante                                                                                         |                                          |                       |                                                                |  |
| and a second second second second second second second second second second second second second second second |                                          |                       |                                                                |  |
| DIRECCIÓN                                                                                                    |                                          |                       |                                                                |  |
| Estado *                                                                                                    |                                          | Municipio *           | Parroquia *                                                    |  |
| Merida                                                                                                    | × Y                                      | Alberto Adriani 🛛 🗙 🗸 | Gabriel Picón González 🛛 🗙 🤟                                   |  |
| CONTACTO                                                                                                    |                                          |                       |                                                                |  |
| Teléfono local *                                                                                               |                                          | Teléfono môvil *      |                                                                |  |
| Telefolio local                                                                                                |                                          | 04203487545           |                                                                |  |
| 02745113063                                                                                                    |                                          |                       |                                                                |  |
| 02745113063                                                                                                    |                                          |                       |                                                                |  |

*Figura 3: Formulario de Perfil de usuario.* 

Debes rellenar todos los campos obligatorios. Al completar el ingreso de todos los datos del formulario, haz click sobre el botón **Guardar**. Seguidamente el sistema te mostrará en la barra del menú principal la opción **REGISTRO NACIONAL DE VOLUNTAD DE DONACIÓN (RENAVDO)** y un mensaje de alerta en la parte inferior con hiperenlace al mismo, ver (*Figura 4*).

|                                                |                    | Gost                                              |                                                                      |
|------------------------------------------------|--------------------|---------------------------------------------------|----------------------------------------------------------------------|
|                                                |                    | Amor                                              |                                                                      |
|                                                | UNDAVENE IN        | ICIO REGISTRO NACIONAL DE VOLUNTAD DE DONACIÓN (I | RENAVDO) HILDA 🗸                                                     |
| A Por favor realice el Registro nacional de vo | oluntad de donació | in (RENAVDO) <b>aquí.</b>                         | ×                                                                    |
|                                                |                    | PERFIL                                            |                                                                      |
| SOLICITA TRASPLANTE                            |                    |                                                   |                                                                      |
| E Solicitante                                  |                    |                                                   |                                                                      |
| DATOS BERSONALES                               |                    |                                                   |                                                                      |
| DATOS PERSONALES                               |                    |                                                   |                                                                      |
| HILDA                                          |                    | Apellidos *<br>SEGOVIA                            | Ceduia de Identidad •<br>13004443                                    |
| Correo electrónico *                           |                    | Nacionalidad •                                    | Género *                                                             |
| correo@gmail.com                               |                    | Venezolano(a) X Y                                 | Femenino X V                                                         |
| Ocupación *                                    |                    | Estado civil *                                    | Nivel académico *                                                    |
| Analista                                       | ××                 | Casado(a) × V                                     | TSU Universitario 🛛 🗙 🤟                                              |
|                                                |                    |                                                   |                                                                      |
| EDAD                                           |                    |                                                   |                                                                      |
| Fecha de nacimiento *                          |                    | Lugar de nacimiento *                             | Edad *                                                               |
| 21/01/1975                                     | 0                  | Merida                                            | 48<br>Este campo se autorreliena al ingresar la Fecha de nacimiento. |
|                                                |                    |                                                   |                                                                      |
| VOLUNTAD DE DONACION •                         |                    |                                                   |                                                                      |
| O Donante O No Donante                         |                    |                                                   |                                                                      |
| DIRECCIÓN                                      |                    |                                                   |                                                                      |
| Estado *                                       |                    | Municipio *                                       | Parroquia *                                                          |
| Merida                                         | ××                 | Alberto Adriani 🛛 🗙 🗸                             | Gabriel Picón González X V                                           |
|                                                |                    |                                                   |                                                                      |
| CONTACTO                                       |                    |                                                   |                                                                      |
| Teléfono local *                               |                    | Teléfono móvil *                                  |                                                                      |
| 02745113663                                    |                    | 04203487545                                       |                                                                      |

Gobierno Bolivariano del Poder Popular de Venezuela fundación Venezolana de Donaciones y Trasplantes de Organos, Tejidos y Células

Figura 4: Actualización de la barra del menú principal con la opción RENAVDO.

#### 2. Formulario de Registro Nacional de Voluntad de Donación (RENAVDO)

Al hacer click sobre sobre la opción **REGISTRO NACIONAL DE VOLUNTAD DE DONACIÓN (RENAVDO)** ubicada en la barra de menú o en la palabra **aquí** del mensaje de alerta "Por favor realice el Registro Nacional de Voluntad de Donación (RENAVDO) aquí". El sistema mostrará el formulario correspondiente al mencionado registro, ver (*Figura 5*).

|  | Gobierno <b>Bolivariano</b><br>de Venezuela | Ministerio del Poder Popular<br>para la <b>Salud</b> | Ó, | funda <mark>vene</mark> | Fundación Venezolana de Donaciones<br>y Trasplantes de Órganos, Tejidos y Células | jJuntos ()<br>Tada latido! |  |
|--|---------------------------------------------|------------------------------------------------------|----|-------------------------|-----------------------------------------------------------------------------------|----------------------------|--|
|--|---------------------------------------------|------------------------------------------------------|----|-------------------------|-----------------------------------------------------------------------------------|----------------------------|--|

| Por favor realice el Registro nacional de voluntad de donació | n (RENAVDO) aqui.                                              | ×                          |  |  |  |  |
|---------------------------------------------------------------|----------------------------------------------------------------|----------------------------|--|--|--|--|
|                                                               |                                                                |                            |  |  |  |  |
| 🖋 REGISTRO NA                                                 | CIONAL DE VOLUNTAD DE DONAC                                    | IÓN (RENAVDO)              |  |  |  |  |
| Tipo de Dona                                                  | Tipo de Donante * Fecha de registro                            |                            |  |  |  |  |
| <ul> <li>Donante</li> </ul>                                   | No Donante     31/01/2023                                      |                            |  |  |  |  |
|                                                               |                                                                |                            |  |  |  |  |
| DATOS PERSONALES                                              | OS PERSONALES                                                  |                            |  |  |  |  |
| Nombres *                                                     | Apellidos *                                                    | Cédula de identidad *      |  |  |  |  |
| HILDA                                                         | SEGOVIA                                                        | 13034643                   |  |  |  |  |
| Nacionalidad *                                                | Género *                                                       | Estado civil *             |  |  |  |  |
| Venezolano(a) 🕺 👻                                             | Femenino 兴 👻                                                   | Cosado(a) 🛛 💥 🗸            |  |  |  |  |
| Ocupación *                                                   | Nivel académico *                                              | Grupo sangineo             |  |  |  |  |
| Analista × V                                                  | TSU Universitario X V                                          | Seleccione 🗸 🗸             |  |  |  |  |
| Factor RH                                                     |                                                                |                            |  |  |  |  |
| - Seleccione - V                                              |                                                                |                            |  |  |  |  |
|                                                               |                                                                |                            |  |  |  |  |
| EDAD                                                          |                                                                |                            |  |  |  |  |
| Fecha de nacimiento *                                         | Eded                                                           | Lugar de nacimiento *      |  |  |  |  |
| 21/01/1975                                                    | 48 \$                                                          | Merida                     |  |  |  |  |
|                                                               | Este campo se autornellena al ingresar la Fecha de nacimiento. |                            |  |  |  |  |
| DIRECCIÓN                                                     |                                                                |                            |  |  |  |  |
| Estado *                                                      | Municipio *                                                    | Parroquia *                |  |  |  |  |
| Merida × V                                                    | Alberto Adriani 🛛 🗙 😪                                          | Gabriel Picón González X V |  |  |  |  |
|                                                               |                                                                |                            |  |  |  |  |
| CONTACTO                                                      |                                                                |                            |  |  |  |  |
| Teléfono local *                                              | Teléfono móvil *                                               | Correo electrónico *       |  |  |  |  |
| 02745113063                                                   | 04263487545                                                    | correo@gmail.com           |  |  |  |  |
|                                                               |                                                                |                            |  |  |  |  |
| RAZONES POR LA CUAL NO QUIERO SER DONAI                       | NTE                                                            |                            |  |  |  |  |
| Especifique 🛞                                                 |                                                                |                            |  |  |  |  |
|                                                               |                                                                |                            |  |  |  |  |
|                                                               |                                                                |                            |  |  |  |  |
|                                                               |                                                                |                            |  |  |  |  |
|                                                               |                                                                |                            |  |  |  |  |
|                                                               |                                                                | 11.                        |  |  |  |  |
| FAMILIARES CON QUIÉN SE COMPARTE LA DECI                      | sión O                                                         |                            |  |  |  |  |
|                                                               |                                                                |                            |  |  |  |  |
|                                                               | Limplar 🖬 Guardar                                              |                            |  |  |  |  |
|                                                               |                                                                |                            |  |  |  |  |

Figura 5: Formulario RENAVDO como No Donante.

En caso de seleccionar la opción **Donante**, el sistema habilita la sección **DATOS DE LA DONACIÓN**, ver (*Figura 6*).

| A Por favor matica al Repictro particoal de volueitad d | de departée ( |                                                                |                              |  |
|---------------------------------------------------------|---------------|----------------------------------------------------------------|------------------------------|--|
|                                                         | RONAC         | CIONAL DE VOLUNTAD DE DONAC                                    | IÓN (RENAVDO)                |  |
| Tip                                                     | po de Donant  | te * Fecha de reg                                              | istro                        |  |
| 0                                                       | Donante ()    | > No Donante 31/01/2023                                        |                              |  |
| DATOS PERSONALES                                        |               |                                                                |                              |  |
| Nombres *                                               | ,             | Apeilidos *                                                    | Cédula de Identidad *        |  |
| HLDA                                                    |               | SEGDVIA                                                        | 13004443                     |  |
| Nacionalidad *                                          |               | Género *                                                       | Estado civil *               |  |
| Venezolano(a)                                           | ×¥            | Femenino × ♥                                                   | Casado(a) X V                |  |
| Ocupación *                                             |               | Nivel académico *                                              | Grupo sangineo               |  |
| Analista                                                | ×¥            | TSU Universitario X ♥                                          | - Seleccione - 🗸 🗸 🗸         |  |
| Factor RH                                               |               |                                                                |                              |  |
| Seleccione                                              | $\sim$        |                                                                |                              |  |
| EDAD                                                    |               |                                                                |                              |  |
| Fecha de nacímiento *                                   |               | Edad                                                           | Lugar de nacimiento *        |  |
| 21 / 01 / 1975                                          |               | 48 0                                                           | Mérida                       |  |
|                                                         |               | Este campo se autorreliena al ingresar la Fecha de nacimiento. |                              |  |
| DIRECCIÓN                                               |               |                                                                |                              |  |
| Estado *                                                |               | Municipio *                                                    | Parroquia *                  |  |
| Merida                                                  | ×V            | Alberto Adriani 🛛 🗙 🤟                                          | Gabriel Picón González 🛛 🗶 🗸 |  |
| CONTACTO                                                |               |                                                                |                              |  |
| Teléfono local *                                        | ,             | Teléfono móvil *                                               | Correo electrónico *         |  |
| 02745113063                                             |               | 04203487545                                                    | correo@gmail.com             |  |
| DATOS DE LA DONACIÓN *                                  |               |                                                                |                              |  |
|                                                         |               |                                                                |                              |  |
| ○ Total ○ Parcial                                       |               |                                                                |                              |  |

Figura 6: Formulario RENAVDO como Donante.

Si seleccionas la opción Parcial, el sistema habilita una nueva sección (ÓRGANOS Y TEJIDOS) en el formulario, donde podrás elegir los órganos, tejidos y/o células que deseas donar, así como elegir el fin de los mismos, es decir, si son donados para trasplante o para investigaciones, ver (Figura 7).

| DATOS DE LA DONACIÓN •                                    |                          |                          |  |
|-----------------------------------------------------------|--------------------------|--------------------------|--|
| O Total (9 Parcial                                        |                          |                          |  |
|                                                           |                          |                          |  |
| <br>ÓRGANOS Y TEJIDOS                                     |                          |                          |  |
|                                                           | Terapeútico (trasplante) | Investigación o Docencia |  |
| Órganos                                                   |                          |                          |  |
| Rifton                                                    |                          |                          |  |
| Páncreas                                                  |                          |                          |  |
| Higado                                                    |                          |                          |  |
| Corazón                                                   | D                        | 0                        |  |
| Intestino                                                 |                          |                          |  |
| Pulmán                                                    |                          |                          |  |
| Tejidos                                                   |                          |                          |  |
| Sangre                                                    |                          |                          |  |
| Tejido Ocular                                             |                          |                          |  |
| Tejido Osteotendinoso                                     |                          |                          |  |
| Tejido Cardiovescular                                     |                          |                          |  |
| Hueso                                                     |                          |                          |  |
| Bat                                                       | 0                        |                          |  |
| Cartilago                                                 |                          |                          |  |
| Vesos                                                     |                          |                          |  |
| Células                                                   |                          |                          |  |
| Células Progenitoras Hematopoyéticas                      |                          |                          |  |
| Cordón umbilical                                          | 0                        | 0                        |  |
| FAMILIARES CON QUIÉN SE COMPARTE LA DECISIÓN O<br>Nombres | Apellidos                |                          |  |
|                                                           |                          |                          |  |
| Teléfono                                                  | Parentesco               |                          |  |
|                                                           | Seleccione               | ~                        |  |
|                                                           |                          |                          |  |

f.

.

1

Mrs Ca

N 11 000

Figura 7: Datos complementarios de la donación de tipo Parcial.

De acuerdo a la selección de tipo de donante que realices, ingresa todos los campos solicitados en el formulario y pulsa en **Guardar**. Seguidamente el sistema te mostrará por pantalla una notificación donde se expresa que el registro ha sido guardado correctamente y un mensaje con hiperenlace en la parte inferior de la barra del menú principal, donde podrás generar el carnet como Donante o No Donante, de acuerdo a tu selección previa, ver (*Figura 8*).

Al mismo tiempo el sistema te enviará un correo electrónico notificando el registro en el **RENAVDO** con el tipo de donante que hayas seleccionando, como se muestra en la (*Figura 9*) y (*Figura 10*)

| bierno <b>Bolivaríano</b><br>Venezuela | Ministerio del Poder Popular<br>para la <b>Salud</b>      | <b>Y</b> Jundo                              | vene                | y Trasplantes de Órgano | a de Donaciones<br>s, Tejidos y Células | jJuntos V<br>rada latido! |                                                      |
|----------------------------------------|-----------------------------------------------------------|---------------------------------------------|---------------------|-------------------------|-----------------------------------------|---------------------------|------------------------------------------------------|
| bjerno Bolivariano Ministerio del Por  | ler Fopular                                               |                                             |                     |                         | -                                       |                           | indar                                                |
| Venezuela                              |                                                           |                                             |                     |                         |                                         |                           | urdación Venemiana ce<br>Traplanevicio di gares, Tej |
|                                        |                                                           |                                             |                     |                         |                                         |                           |                                                      |
|                                        |                                                           |                                             |                     |                         |                                         |                           |                                                      |
|                                        | FUNDAVENE                                                 | INICIO REGISTRO NACIONAL DE VOLU            | NTAD DE DONACIÓN (F | RENAVDO) HILDA 🗸        |                                         |                           |                                                      |
|                                        |                                                           |                                             |                     |                         |                                         |                           |                                                      |
|                                        | E Se ha registrado en el Registro nacional de voluntad de | donación (RENAVDO), puede generar su car    | met aquí.           |                         | ×                                       |                           |                                                      |
|                                        | REGISTRO N                                                | NACIONAL DE VOLUNTA                         | D DE DONAC          | IÓN (RENAVDO)           |                                         |                           |                                                      |
|                                        | Tipo de Donante *                                         |                                             | de restrice         | Factor DP               |                                         |                           |                                                      |
|                                        | O Donante O No Dona                                       | inte 31/0                                   | 01/2023             | 0000000001              |                                         |                           |                                                      |
|                                        | DATOS PERSONALES                                          |                                             |                     |                         |                                         |                           |                                                      |
|                                        | Nombres *                                                 | Apellidos *                                 |                     | Cédula de Identidad *   |                                         |                           |                                                      |
|                                        | HILDA                                                     | SEGOVIA                                     |                     | 13004443                |                                         |                           |                                                      |
|                                        | Nacionalidad *                                            | Género •                                    |                     | Estado civil *          |                                         |                           |                                                      |
|                                        | Venezolano(a) X V                                         | Femenino                                    | ×Y                  | Casado(a)               | × ¥                                     |                           |                                                      |
|                                        | Ocupación *                                               | Nivel académico *                           |                     | Grupo sangineo          |                                         |                           |                                                      |
|                                        | Analista 🛛 🗙 🗸                                            | / TSU Universitario                         | × Y                 | A                       | × *                                     |                           |                                                      |
|                                        | Factor RH                                                 |                                             |                     |                         |                                         |                           |                                                      |
|                                        | Positivo 🗙 🤟                                              |                                             |                     |                         |                                         |                           |                                                      |
|                                        | EDAD                                                      |                                             |                     |                         |                                         |                           |                                                      |
|                                        | Fecha de nacimiento *                                     | Eded                                        |                     | Lugar de nacimiento *   |                                         |                           |                                                      |
|                                        | 21 / 01 / 1975                                            | 48                                          | \$                  | Mérida                  |                                         |                           |                                                      |
|                                        |                                                           | esse sampo se autorresena ai ingresar la Fe | une of nacimiento.  |                         |                                         |                           |                                                      |
|                                        | DIRECCIÓN                                                 |                                             |                     |                         |                                         |                           |                                                      |
|                                        | Estado *                                                  | Municipio *                                 |                     | Parroquia *             |                                         |                           |                                                      |
|                                        | Merida 🛛 🗙 🗸                                              | Alberto Adriani                             | ××                  | Gabriel Picón González  | ××                                      |                           |                                                      |
|                                        | CONTACTO                                                  |                                             |                     |                         |                                         |                           |                                                      |
|                                        | CONTACTO                                                  |                                             |                     |                         |                                         |                           |                                                      |
|                                        | Teléfono local *                                          | Teléfono móvil *                            |                     | Correo electrónico *    |                                         |                           |                                                      |
|                                        | [                                                         |                                             |                     |                         |                                         |                           |                                                      |
|                                        | 02745113064                                               | 04263487545                                 |                     | correo@gmail.com        |                                         |                           |                                                      |

Figura 8: Pantalla con enlace a la generación del carnet del RENAVDO.

| FUNDAVENE                                                                                                    |
|----------------------------------------------------------------------------------------------------|
| <b>Hola!</b><br>Se ha registrado en el Registro nacional de voluntad de donación<br>(RENAVDO) como Donante.<br>Saludos,<br>FUNDAVENE |
| 2023 FUNDAVENE.                                                                                                    |

Figura 9: Correo electrónico de registro en el RENAVDO como Donante.

| Gobierno <b>Bolivariano</b><br>de Venezuela | tinisterio del Poder Popular e Donaciones<br>ara la Salud y Trasplantes de Ôrganos, Tejidos y Células                                   | jJuntos | 200<br>CARABOBO |
|---------------------------------------------|----------------------------------------------------------------------------------------------------|---------|-----------------|
| -                                           | FUNDAVENE                                                                                                    |         |                 |
|                                             | <b>Hola!</b><br>Se ha registrado en el Registro nacional de voluntad de donación<br>(RENAVDO) como No Donante.<br>Saludos,<br>FUNDAVENE |         |                 |
|                                             | 2023 FUNDAVENE.                                                                                                    |         |                 |

Figura 10: Correo electrónico de registro en RENAVDO como Donante.

### 3. Generación de Carnet de Donante o No Donante

Para la generación del carnet de registro en RENAVDO puedes acceder haciendo click en la palabra "aquí" ver (*Figura 8*) del mensaje que se muestra en la parte inferior del menú principal ("Se ha registrado en el Registro nacional de voluntad de donación (RENAVDO), puede generar su carnet aquí") ó pulsando sobre el botón **Generar carnet** ubicado en la parte inferior del formulario, ver (*Figura 11*).

| Gobierno <b>Bolivariano</b><br>de Venezuela<br>Ministerio del Poder Por<br>para la <b>Salud</b>                                                                                       | ouar 🁌 funda                                                                             | Pundación Venezolana de Donaciones           y Trasplantes de Órganos, Tejidos y Células                                                                                                    | iJuntos |  |
|----------------------------------------------------------------------------------------------------|------------------------------------------------------------------------------------------|----------------------------------------------------------------------------------------------------|---------|--|
| FAMILIARES CON QUIÉN SE COMPARTE LA DECIS<br>Nombres<br>Maria<br>Telefono<br>04125896235                                                                                              | IÓN O<br>Apellidos<br>Pérez<br>Parentesco<br>Hermano(a)<br>Limpiar Actualizar Clearer or | arree                                                                                                    |         |  |
| Dirección de FUNDAVENE<br>• Ar. Barali, Centro Simón Bolivar-Plaza Caracas, Edificio Sur<br>Sede del MPPS (carca de la Estación del Metro Capitolio), Piso<br>2. Caracas - Venezuela. | <b>Teléfonos</b><br>C 0212-481.67.28<br>C 0212-408.06.47                                 | Correos electrónicos<br>Presidencia: <u>fundavene presidencia@preail.com</u><br>Dirección Atención at Jududaane:<br>atencioniculadanafundavene@preail.com<br>Corrainación de Registro:<br>(Traspiante de Médula Osea) <u>trano fundavene@preail.com</u> | _       |  |
|                                                                                                    | y († 0                                                                                   | (Trasplante de Órganos o Tejido)<br><u>fundavene repistro@grnail.com</u><br>(Trasplante de Córnea) <u>fundavene cornea@grnail.com</u>                                                                                                    |         |  |

Figura 11: Botón de Generar reporte en la parte inferior del formulario RENAVDO.

Al hacer click en cualquiera de las 2 opciones, el sistema generará y mostrará por pantalla en formato pdf tu carnet de registro como Donante ver (*Figura 12*) o No Donante ver (*Figura 13*), de acuerdo a la selección que realizaste.

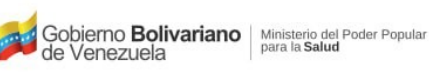

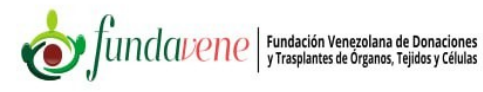

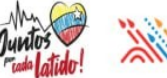

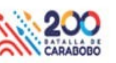

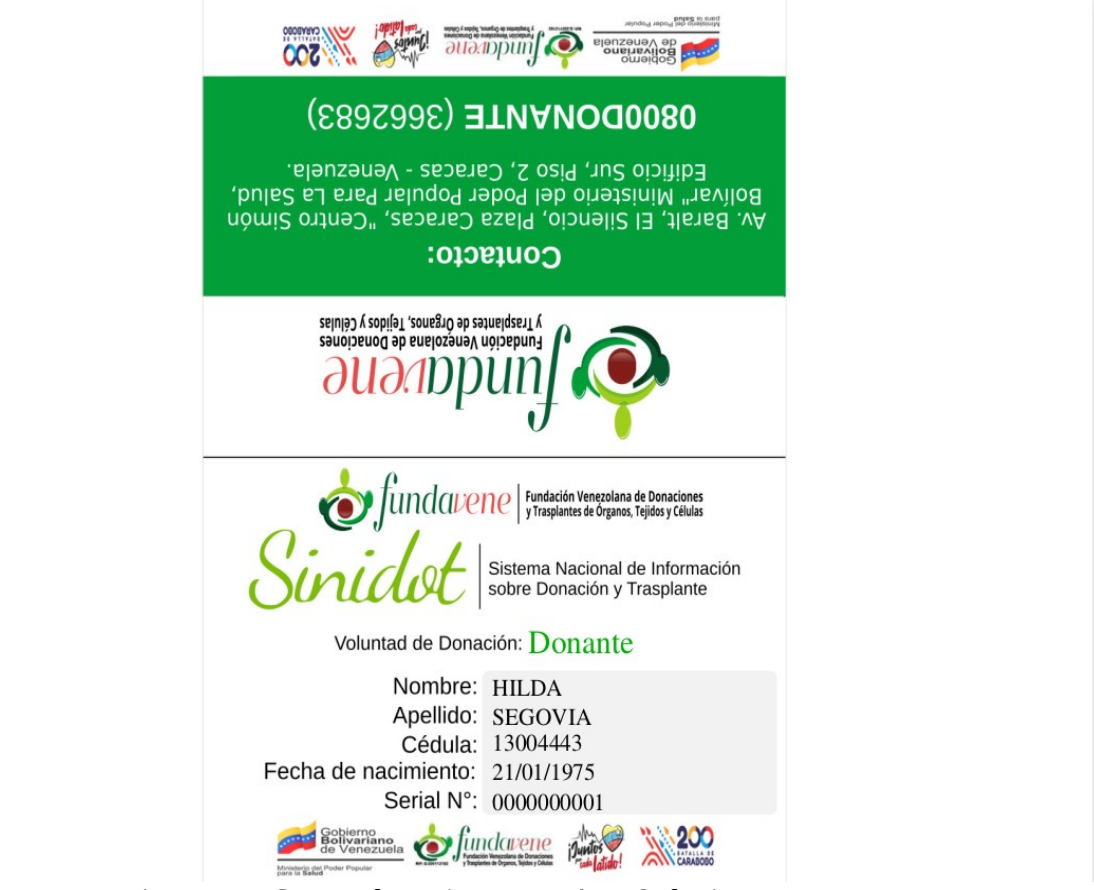

Figura 12: Carnet de registro RENAVDO de tipo Donante.

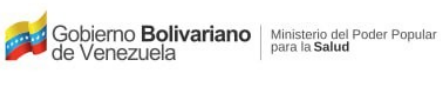

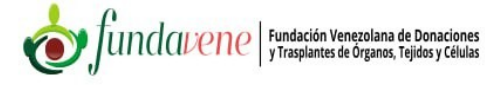

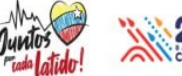

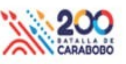

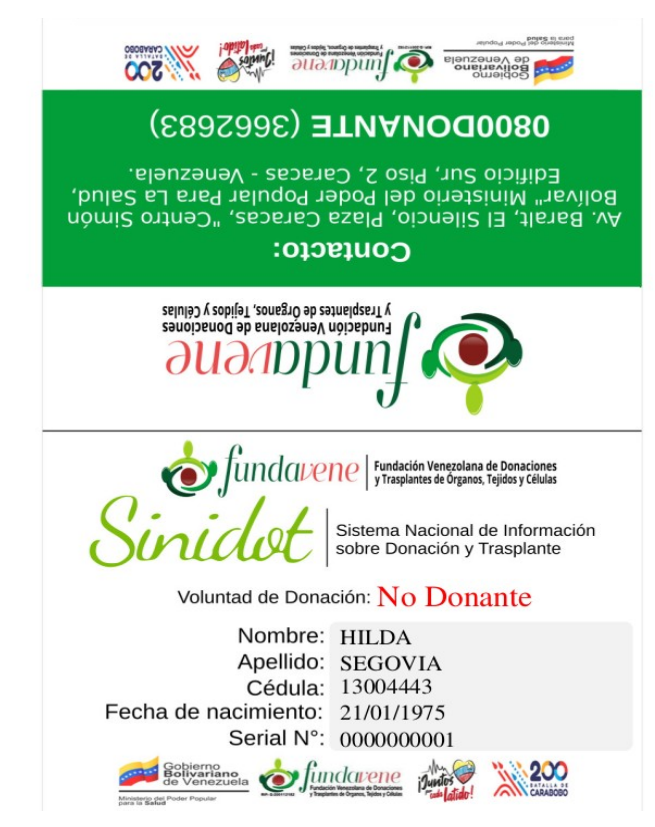

Figura 13: Carnet de registro RENAVDO de tipo No Donante.